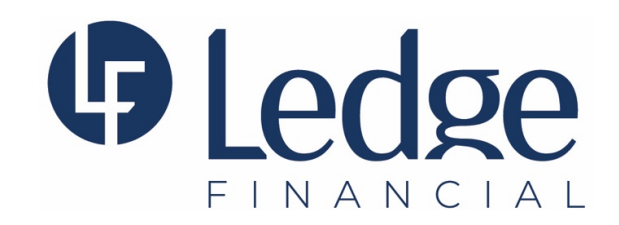

## Making Estimated Tax Payments to the CA Franchise Tax Board

- Open the following address in your browser: https://www.ftb.ca.gov/pay/
- Under the section labeled 'Make a payment', select 'Bank account'.
- Under the section labeled 'Personal', select 'Use Web Pay personal'
- Enter your Social Security Number (no spaces), and Last Name, finish the captcha and click 'Login'.
- Enter your Name and Address and click 'Continue'.
- Select 'Estimated Tax Payment (Form 540-ES)' and click 'Continue'.
- Select the tax year for which you are making an estimated payment.
- Select 'Add an estimated tax payment', add 'Payment Amount', 'Payment Date', and click 'Continue'.
- Repeat the prior step for all payments scheduled.
- Select the appropriate response to 'Joint tax payment', respond 'Yes' or 'No', and click 'Continue'.
- If 'Yes' to 'Joint tax payment', enter your spouse's name and address, and click 'Continue'.
- Enter your payment information and bank account information and click 'Next'.
- Review the payment, enter your email and phone number, and click 'Submit'. We strongly recommend you save a copy of the confirmation page for your records.

DISCLAIMER OF LIABILITY REGARDING STEPS TO MAKING A TAX PAYMENT IN MINNESOTA The Steps to making a tax payment, as described above, do not constitute legal advice or professional advice. The above steps do not even constitute any tax advice. Neither LEDGE Financial, its members, directors, officers, managers, employees nor its agents make any representations or warranties regarding the accuracy of the information included in the above Steps. In addition to your tax payment, you may incur extra processing or convenience fees, costs, or charges from the State of Minnesota or any State or Federal Agency. LEDGE makes no guarantee or representation regarding payment of any additional fees even though such amounts may not be referenced in the Steps described above. Any person relying on the above Steps shall indemnify and hold harmless LEDGE and its members, officers, managers, employees, and agents against any and all claims, disputes, audits, examinations, or reversals arising out of or related to the above list. ONLY YOU SHALL BE RESPONSIBLE FOR PAYING YOUR TAXES. LEDGE BEARS NO RESPONSIBILITY OR LIABILITY FOR THE INFORMATION CONTAINED IN THE ABOVE LIST. USE THE ABOVE STEPS AT YOUR OWN RISK!

The Steps are simply a helpful reminder of information that can be found on the Minnesota Department of Revenue website, which can be accessed online at http:///www.revenue.state.mn.us. Furthermore, the list described above is neither exhaustive, nor does it include everything that a taxpayer must do in order to make a tax payment.

Additional information for Businesses making a tax payment in Minnesota can be found at: <a href="http://www.revenue.state.mn.us/businesses/Pages/make-a-payment.aspx">http://www.revenue.state.mn.us/businesses/Pages/make-a-payment.aspx</a>

Additional information for Individuals making a tax payment in Minnesota can be found at: <a href="http://www.revenue.state.mn.us/individuals/individ\_income/Pages/Make-a-Payment.aspx">http://www.revenue.state.mn.us/individuals/individ\_income/Pages/Make-a-Payment.aspx</a>